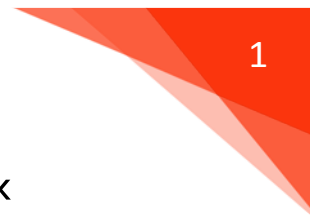

คู่มือ การดาวน์โหลดและติดตั้งโปรแกรมภาษา Speexx

- 1. ดาวน์โหลดโปรแกรม Speexx ได้ที่ เว็บไซต์ <u>http://www.library.rmutt.ac.th/?page\_id=12049</u>
- 2. คลิกเพื่อดาวน์โหลดโปรแกรม (ไฟล์โปรแกรมมีขนาด 2 GB)

| ดาวน์โหลดโปรแกรม SPEEXX (CLT)                     |   |  |  |  |  |  |
|---------------------------------------------------|---|--|--|--|--|--|
| • ดาวน์โหลดโปรแกรม SPEEXX (CLT) ขนาด 2 GB         |   |  |  |  |  |  |
| 3. ทำการดาวน์โหลดโปรแกรม 📄 citims.rar 🔨           |   |  |  |  |  |  |
| 4. รอกระบวนการโหลดโปรแกรมจนเสร็จสิ้น 📔 cltlms.rar | ~ |  |  |  |  |  |

5. ทำการคลิกที่ สามเหลี่ยมด้านขวามือ เลือกแสดงในโฟลเดอร์

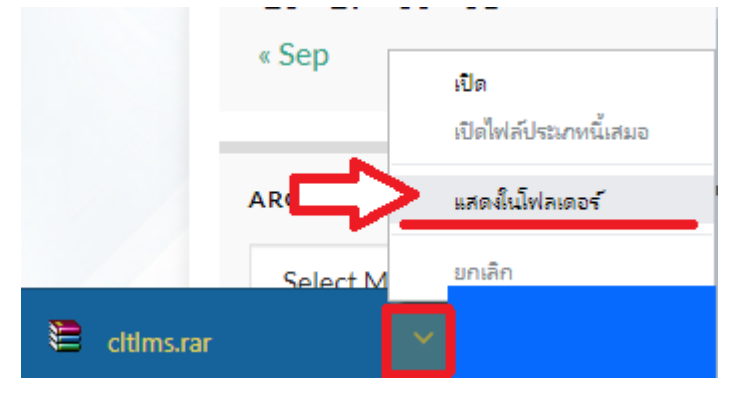

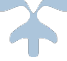

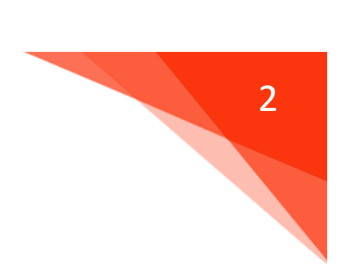

# 6. เมื่อเปิดเข้ามา ให้ดำเนินการคลิกขวา เลือก Extract Here

| cltlr |   | Open                    |   |
|-------|---|-------------------------|---|
|       | 4 | SkyDrive Pro            | + |
|       |   | Extract files           |   |
|       |   | Extract Here            |   |
|       | 1 | Extract to cltIms\      |   |
|       | 4 | สแกนไวรัสรายการที่เลือก |   |
|       |   | Open with               | • |
|       |   | Share with              | + |
|       |   | Send to                 | + |
|       |   | Cut                     |   |
|       |   | Сору                    |   |
|       |   | Create shortcut         |   |

#### 7. รอจนครบกระบวนการ Extract Here file

| Elapsed time 00:00:13   Time left 00:01:27   Processed 14%   Background Pause | citims | Extracting from cltIms.rar –<br>Archive C: \Users \admin \Downloads \cltIms.rar<br>extracting<br>CLTE_TH_11.BAG 14% |
|-------------------------------------------------------------------------------|--------|----------------------------------------------------------------------------------------------------|
| Background Pause                                                              |        | Elapsed time 00:00:13<br>Time left 00:01:27<br>Processed 14%                                                        |
| Cancel Mode Help                                                              |        | Background Pause<br>Cancel Mode Help                                                                                |

ฝ่ายพัฒนาสารนิเทศอิเล็กทรอนิกส์ สำนักวิทยบริการและเทคโนโลยีสารสนเทศ มหาวิทยาลัยเทคโนโลยีราชมงคลธัญบุรี

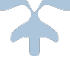

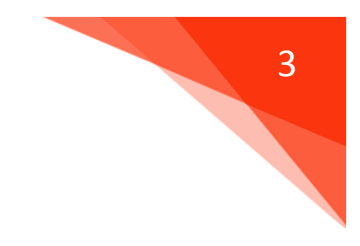

# 8. คลิกขวาที่โฟลเดอร์ Cltlms ทำการ Copy ทั้งโฟลเดอร์

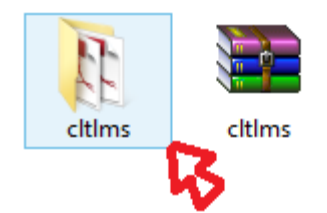

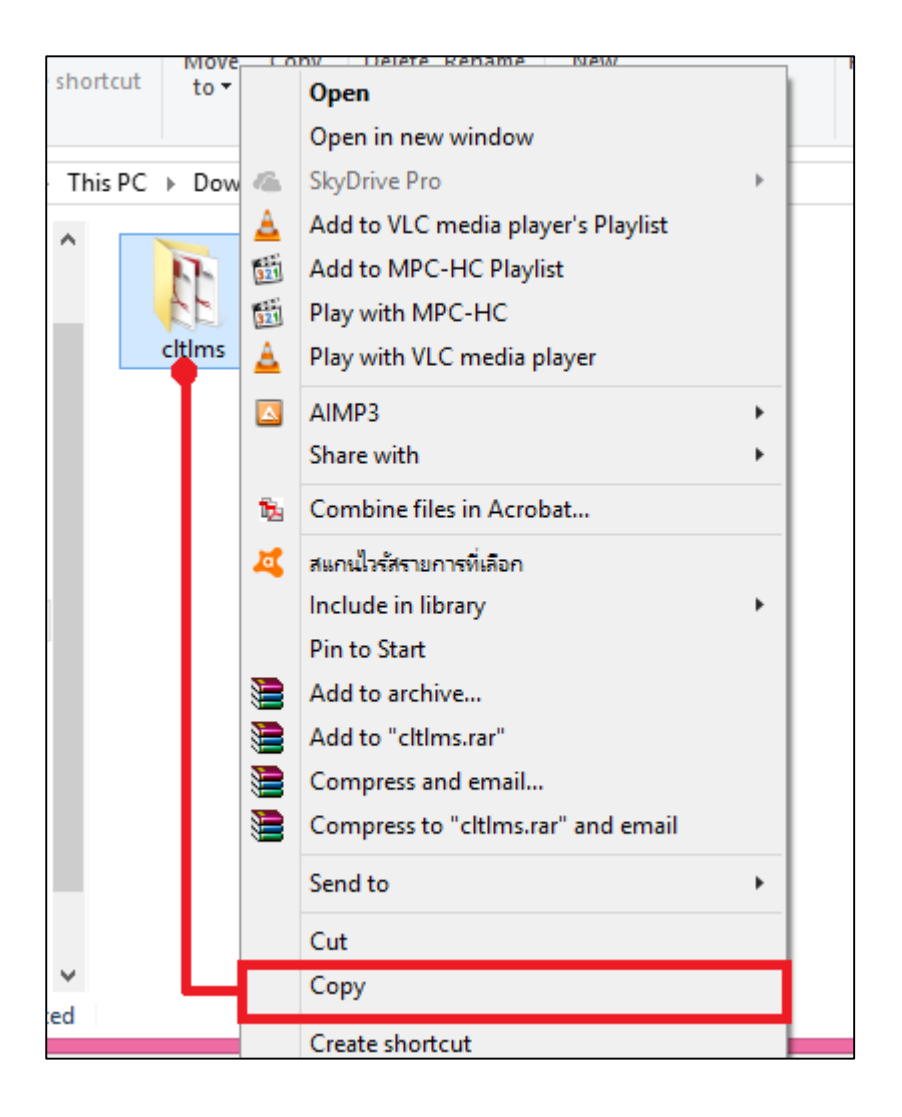

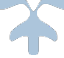

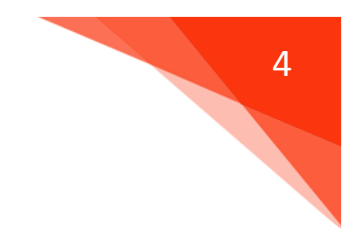

### 9. วางโฟลเดอร์ Cltlms ที่ไดรฟ์ C เท่านั้น

(<u>ห้้าม</u>ใส่รวมกับโฟลเดอร์อื่นหรือสร้างโฟลเดอร์ใหม่เพื่อวางโปรแกรม)

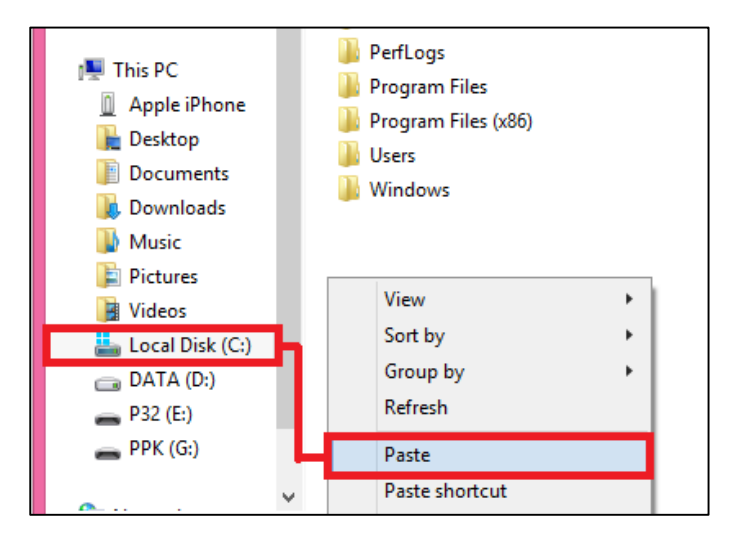

## 10. รอดำเนินการติดตั้งลงไดรฟ์ C

| ۲, | 9% complete                                                 | e –             | ×           | Oper          |
|----|-------------------------------------------------------------|-----------------|-------------|---------------|
|    | Copying 180 items from Local Disk (C:) to DA<br>9% complete | ATA (D:)        | ×           | Edit<br>Histo |
|    | ✓ More details                                              |                 |             |               |
|    | Litims                                                      | 2/10/2562 14:34 | File folder |               |

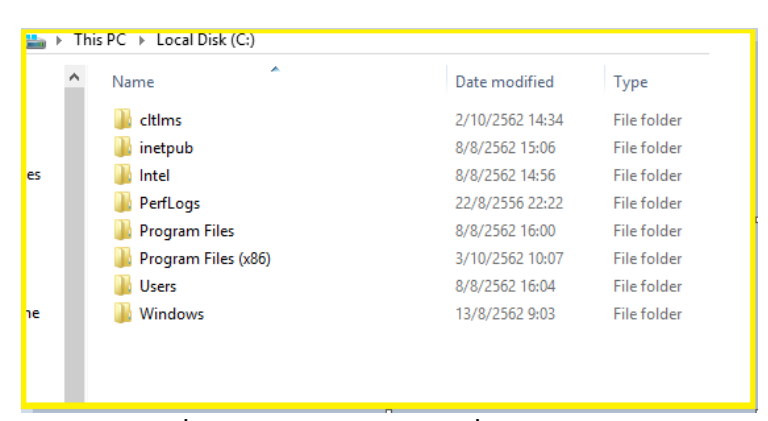

( หมายเหตุ เมื่อวางโฟลเดอร์ Cltlms ที่ไดร์ฟ C จะปรากฏดังภาพด้านบน )

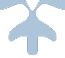

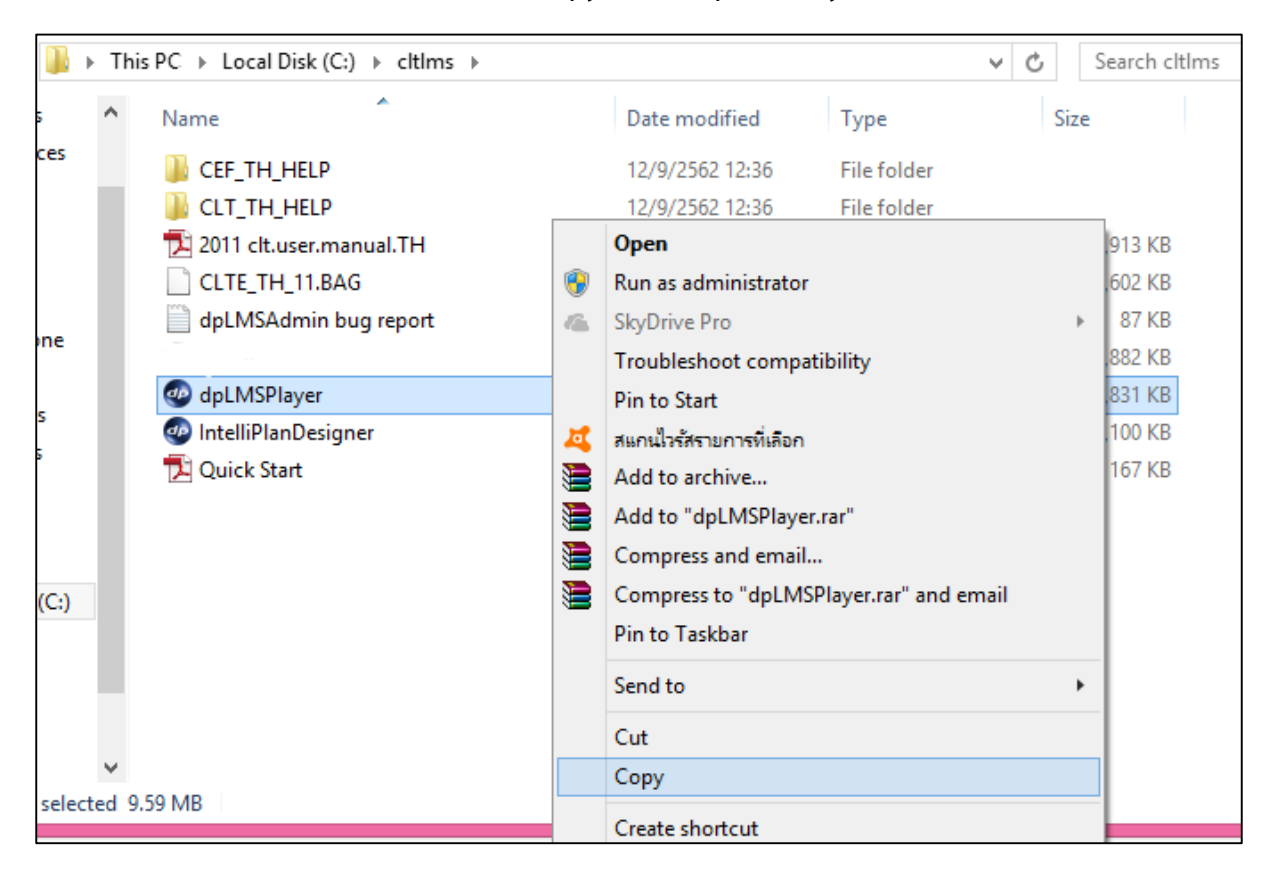

#### 11. ดับเบิ้ลคลิกเข้า โฟลเดอร์ Cltlms เพื่อ Copy Icon "dpLMSPlayer"

12. นำ Icon "dpLMSPlayer" วางหน้า Desktop เป็นอันเสร็จสิ้นการลงโปรแกรม

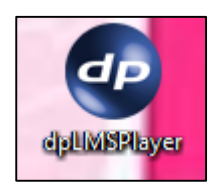

ฝ่ายพัฒนาสารนิเทศอิเล็กทรอนิกส์ สำนักวิทยบริการและเทคโนโลยีสารสนเทศ มหาวิทยาลัยเทคโนโลยีราชมงคลธัญบุรี

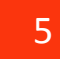

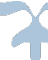